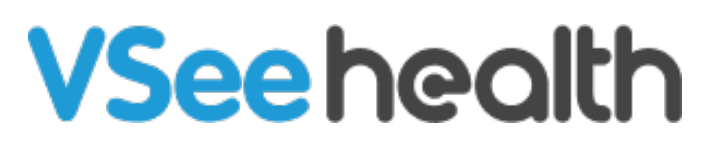

Knowledgebase > Telemedicine Equipment > Stethoscope Mode in VSee Messenger (PC)

Stethoscope Mode in VSee Messenger (PC) - 2024-10-30 - Telemedicine Equipment

We recommend using ThinkLabs One Stethoscope with VSee.

Turn ON the stethoscope and open the VSee Messenger app.

Set up the VSee Messenger app.

- 1. Click on the **Gear icon/Settings**.
- 1. Click on Audio.
- 2. Add a secondary microphone and select from the dropdown **Stethoscope**.
- 3. Under **Device**, select from the dropdown list the ThinkLabs One Stethoscope.

*Note: The mic name may vary depending on your device but it will always include the word "USB".* 

| VSee     |                                                                                       | -   |   | × |
|----------|---------------------------------------------------------------------------------------|-----|---|---|
| General  | Microphone                                                                            |     |   |   |
| Audio    | Device Default Device: [Headset Microphone (Plantronics Black                         | Ÿ   |   |   |
| Video    | Volume                                                                                |     | • |   |
|          | Audio processing                                                                      | •   |   |   |
| <b>*</b> | Auto Gain Control<br>Automatically adjust microphone volume to moderate audible level |     |   |   |
|          | Acoustic Echo Cancellation<br>Minimize audio echo feedback                            |     |   |   |
|          | 3 Stethoscope - Remove                                                                |     |   |   |
|          | Device 4 Select from list                                                             | Ŷ   | J |   |
|          | Allow Remote<br>Allow remote users to switch to this device during a<br>meeting       | s v | 1 |   |
|          | Audio processing                                                                      |     |   |   |

- On the Allow Remote field, select from the dropdown list Only Moderators. This
  is important so that patients cannot turn ON/OFF the secondary microphone during
  the call.
- 1. On the **Audio processing** field, toggle ON.

| VSe | e       | _ 🗆 X                                                                           |
|-----|---------|---------------------------------------------------------------------------------|
|     | General | Automatically adjust microphone volume to moderate audible level                |
| ₽   | Audio   | Acoustic Echo Cancellation<br>Minimize audio echo feedback                      |
| **  | Video   | Stethoscope - Remove                                                            |
| \$  |         | Device Headset Microphone (Plantronics Blackwire 3220 Series)                   |
|     |         | Allow Remote<br>Allow remote users to switch to this device during a<br>meeting |
|     |         | Audio processing                                                                |
|     |         | ■(+) Speaker                                                                    |
|     |         | Device Default Device: [Headset Earphone (Plantronics Black ~                   |
|     |         | Volume                                                                          |
|     |         | Ringing                                                                         |

Please refer to the stethoscope manual for details on how to further optimize the stethoscope's sound quality.

Contact us at <u>help@vsee.com</u> for questions or assistance with your stethoscope.